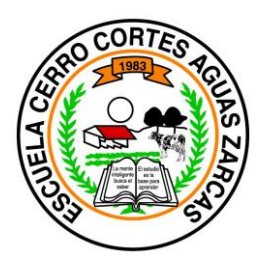

Procedimiento para crear el correo estudiantil en dominio mep.

Paso 1.Ingrese a la siguiente dirección: <u>http://correo.mep.go.cr/</u>

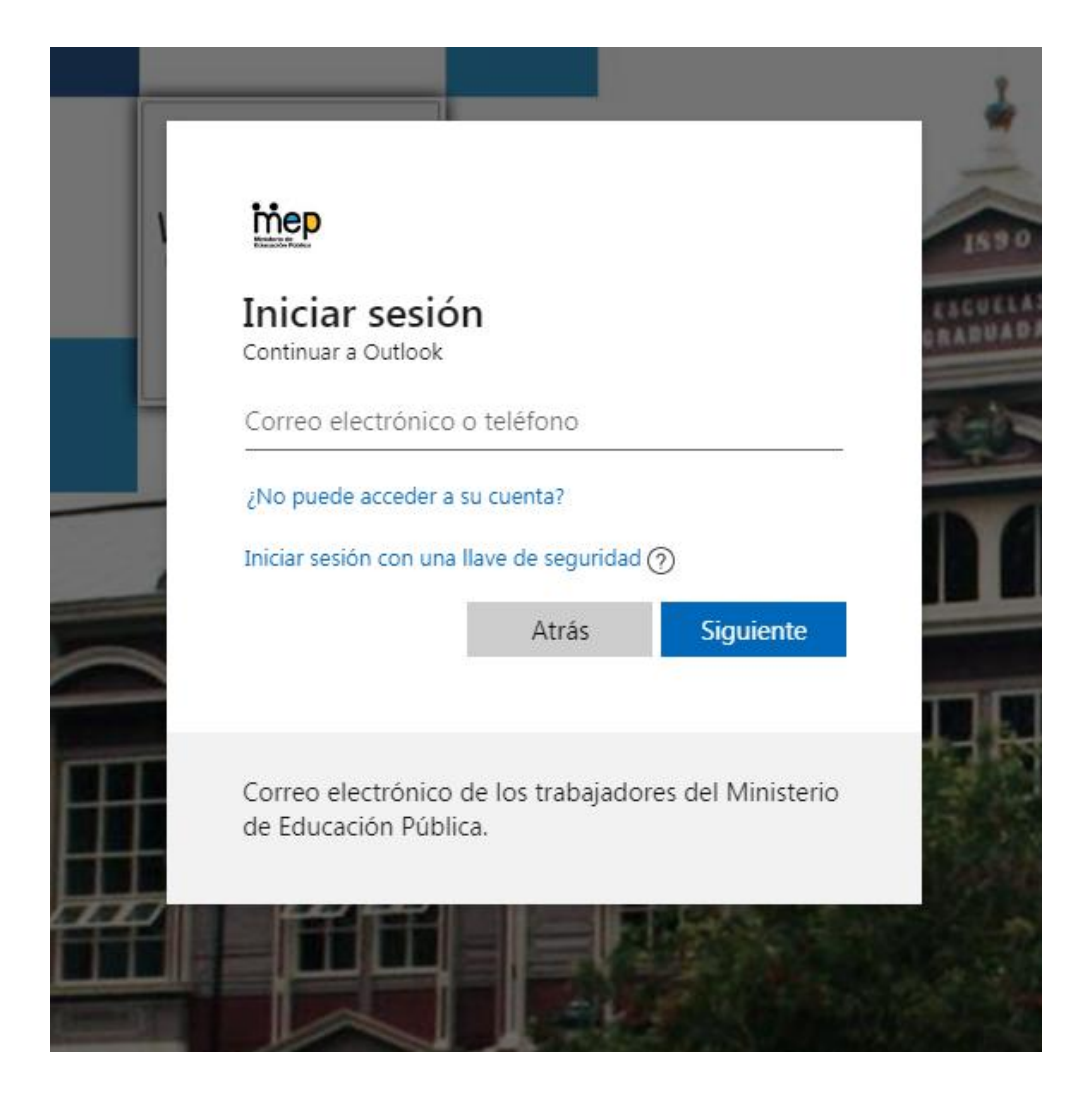

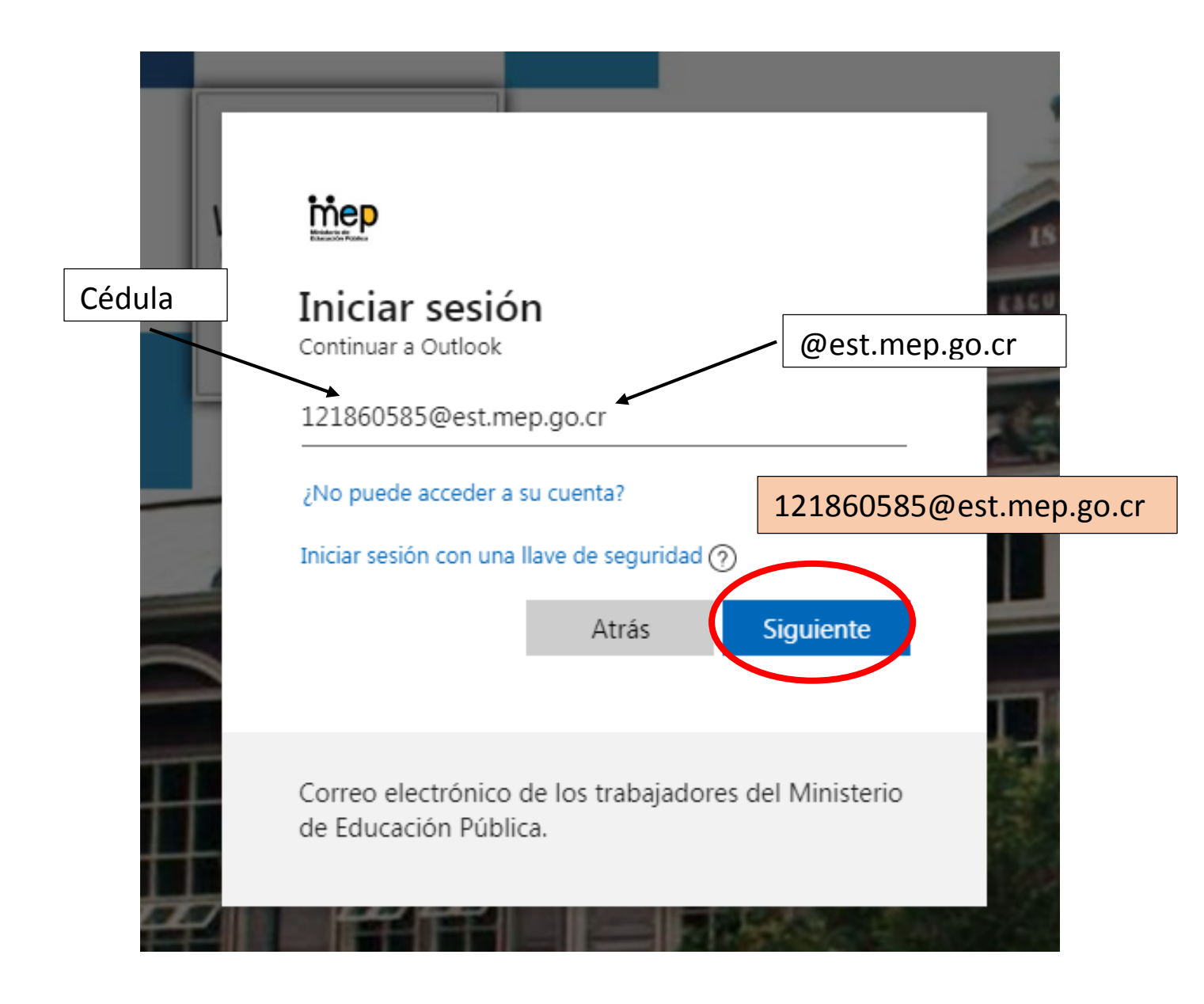

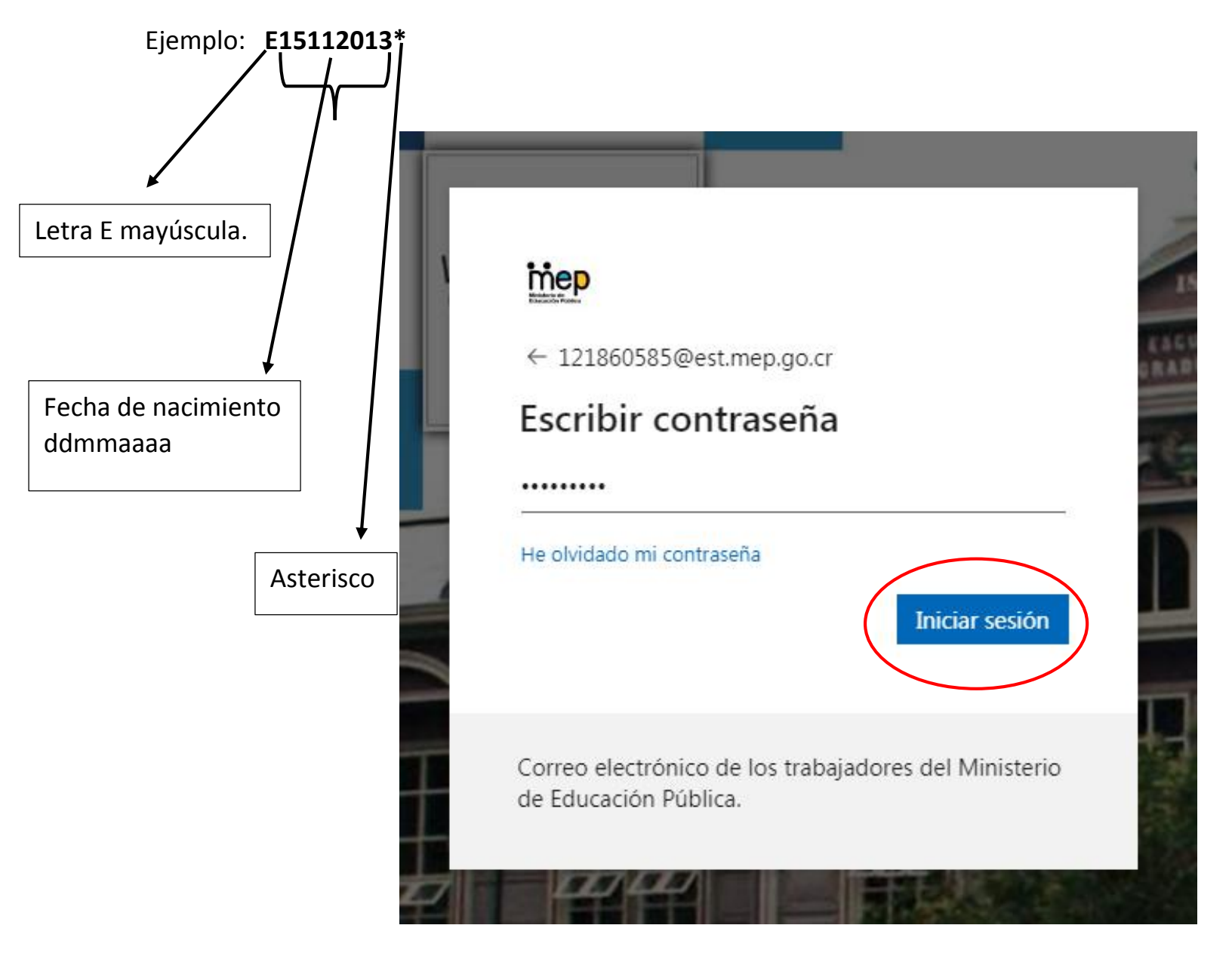

Paso 2. Escribir la contraseña: E<Fecha de nacimiento en formato día/mes/año>\*

Paso 3. Luego se pedirá que se actualice la contraseña por ser la primera vez que se ingresa. Se sugiere utilizar 10 caracteres. Letras mayúsculas, letras minúsculas y números.

Ejemplo: Mgjr210219

| inep                                                                                                    |       | inep<br>men                             |                                                                     |                              |
|----------------------------------------------------------------------------------------------------|-------|-----------------------------------------|---------------------------------------------------------------------|------------------------------|
| 122400861@est.mep.go.cr                                                                                                 |       | 121860585                               | @est.mep.go.cr                                                      |                              |
| Actualizar contraseña                                                                                                   |       | Actual                                  | izar contraseña                                                     |                              |
| Necesita actualizar la contraseña porque se trata<br>la primera vez que inicia sesión o porque la<br>contraseña expiró. | de    | Necesita ao<br>la primera<br>contraseña | :tualizar la contraseña po<br>vez que inicia sesión o po<br>expiró. | rque se trata de<br>orque la |
| Contraseña actual                                                                                                    |       |                                         |                                                                     | E11152013                    |
| Contraseña nueva                                                                                                    |       |                                         |                                                                     | Mgjr2102                     |
| Confirmar contraseña                                                                                                    |       |                                         |                                                                     |                              |
| Iniciar ses                                                                                                    | ión   |                                         | (                                                                   | Iniciar sesión               |
| Correo electrónico de los trabajadores del Minist<br>de Educación Pública.                                              | terio | Correo elec<br>de Educaci               | trónico de los trabajador<br>ón Pública.                            | es del Ministerio            |

Paso 4. Elegir el idioma y la zona horaria. Es decir: Español y zona horaria: Central América.

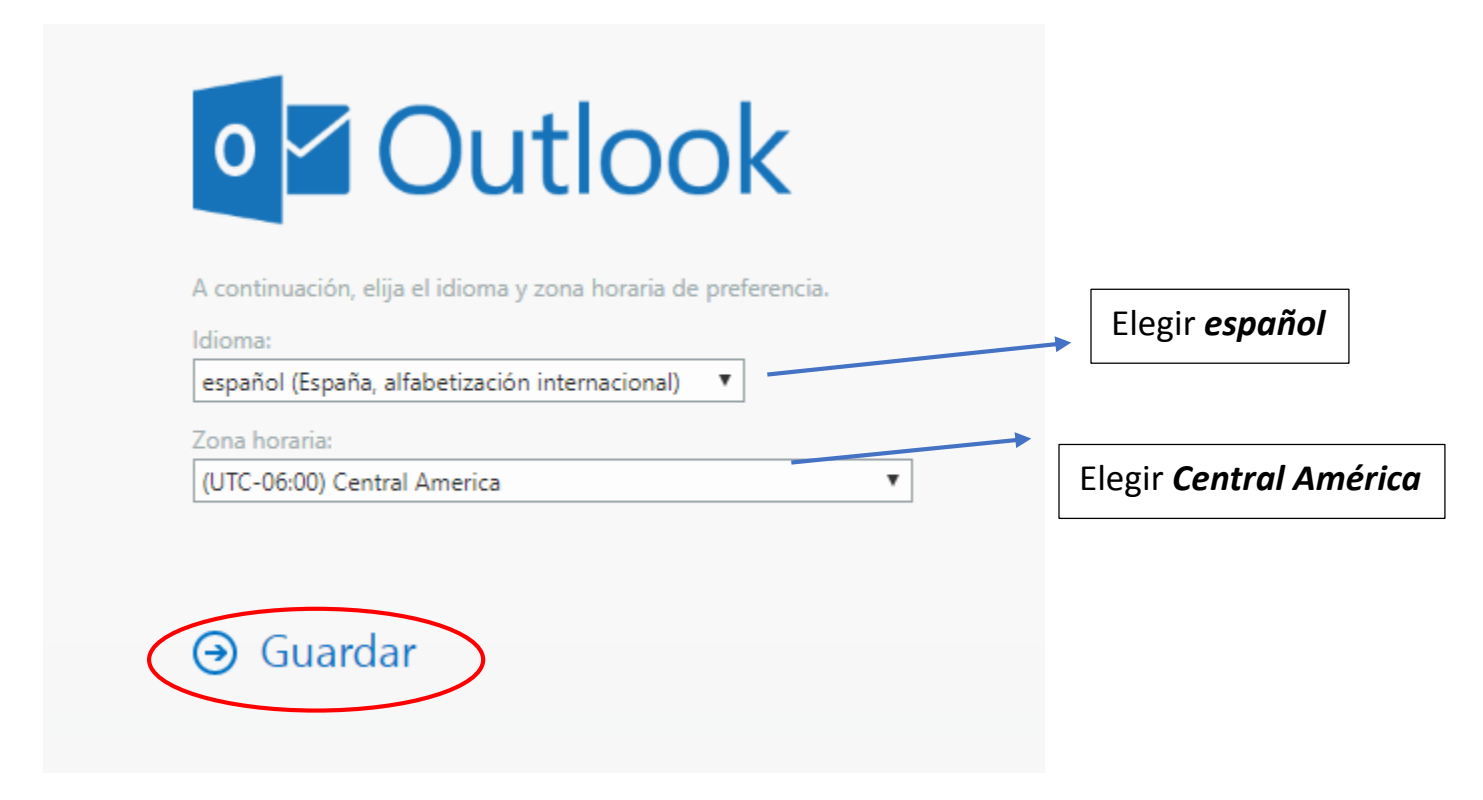

Paso 5. Enviar un mensaje de comprobación al profesor a la cuenta que él o ella le proporcionará.

|                  | Outlook            | ∠ Buscar                                                                  |
|------------------|--------------------|---------------------------------------------------------------------------|
| ≡                | Mensaje nuevo      | Þ Enviar 🔋 Adjuntar 🗸 🖗 Cifrar 💼 Descartar \cdots                         |
| $\sim$           | Favoritos          | Prioritarios ☐ Otros Filtrar ∨ Para MV Margarita Murillo Vargas ×         |
| Q                | Bandeja de entrada | Empezar X CC                                                              |
| $\triangleright$ | Elementos enviados | ✓ 0 de 6 completadas                                                      |
| Ø                | Borradores 1       | Agregar un asunto                                                         |
|                  | Agregar favorito   | Enviar un mensaje Hola Profe, esta es mi cuenta de correo en dominio mep. |
| $\sim$           | Carpetas           | Usar aplicaciones de Office                                               |
|                  | Bandeja de entrada | Dottener Outlook Mobile                                                   |
| Ø                | Borradores 1       | Agregar cuenta de almacenamiento                                          |
| $\triangleright$ | Elementos enviados | g <sup>Q</sup> Importar contactos                                         |
| Ŵ                | Elementos elimina  |                                                                           |
| $\bigcirc$       | Correo no deseado  |                                                                           |